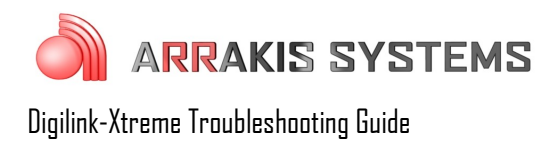

# Satellite – Spotsets not playing – Dropped Fbreak

### Symptoms:

In a Satellite hour, spotsets or Floating Breaks are not playing. The Floating Breaks are scheduled and countdown on the playlist, but they do not get triggered and play the scheduled commercials.

### Solutions:

This error can be caused by one of three options:

## **Option 1: Incorrect Wiring**

If the Bridge Switcher isn't receiving closures to trigger Floating Breaks, then the Fbreaks will not play. To check this:

- 1) in the Digilink-Xtreme program, go to the LOG screen
- 2) scroll to the hour that the Floating Breaks (Fbreaks) are not triggering
- 3) look at the approximate times that the Fbreaks should be firing and look for: 0.5 + TCU = 0.5 + 1 + 0.5 + 1 + 0.5 + 0.5 +

#### 9 SATCLOSR Sat Break (P)

4) note that if you do not see any of these closures in the Log, then there is a problem with the wiring. Review the Bridge Tools manual for proper wiring

## **Option 2: Improper Scheduling**

The Floating Break is a window of time that the commercial break spotset can be triggered. By default it is a 10 minute window. If the closure does not come during that window of time, then the Floating Break will be dropped and not play the scheduled spots. It is critical to schedule your Floating Break at a start time that will guarantee getting triggered. An example may be if a spot is scheduled to start at 12:15, then the Floating Break should have a start time at 12:10. To check and see if this is why you are missing your spotsets:

- 1) in the Digilink-Xtreme program, go to the LOG screen
- 2) scroll to the hour that the Floating Breaks (Fbreaks) are not triggering
- 3) look at the approximate times that your Fbreaks are scheduled for and look for: NFBREAK
- 4) this will be the start time of your Floating Break. If the variance is set to 10 then it will run for 10 minutes and you will see a:
  - **5 DropFBrk** (followed by the name of the spot)
- 5) you should be receiving a Sat Break closure sometime within that window. Look at before the

start time of the floating break and after the DropFBrk and see if you see a 9 SATCLOSR Sat Break (P)

6) if the SATCLOSR Sat Break came prior to the FBREAK start time, then you should reschedule your FBREAK to start earlier. If the SATCLOSR Sat Break came after the DropFBrk then you need to reschedule the FBREAK to start at a later time or increase the variance

## **Option 3: Need to Reset Bridge & Satellite Receiver**

If the Bridge is not recognized by the software or the satellite receiver needs to be reset in order to send closures, then the Floating Breaks will not fire. If you have received closures in the past and it has worked properly before, then one of these two may need to be reset. If you have recently wired / rewired your Bridge or Satellite receiver, then it is likely a wiring issue as mentioned in Option 1. To check for which is the cause and which to reset:

## **Resetting Your Receiver**

- 1) go into the Digilink-Xtreme software
- 2) open the LOG screen
- 3) search through this log for any SATCLOSR
- 4) if you see any SATCLOSR in the log then the satellite receiver is in fact sending the closures. If you do not see any SATCLOSR then restart your Satellite Receiver. If you still do not see SATCLOSR after restarting your Receiver, then check the wiring. If you do see SATCLOSR in the Log screen then you may need to restart your Bridge. Follow these next steps in that case:

#### **Resetting Your Bridge**

If the Bridge needs to be reset, then a message on the On Air screen will display a red 'B'. Or when you click on Start Automation, a message appears that says that you must have at least 1 event scheduled, and you do in fact have something scheduled in the Scheduler screen.

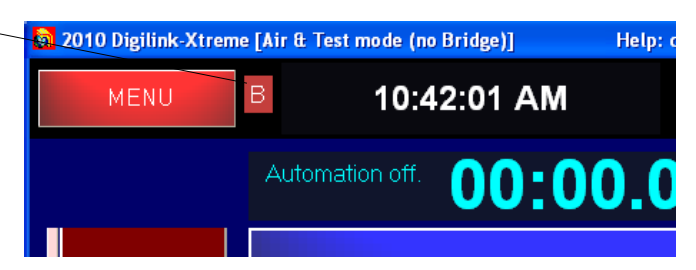

If the Xtreme is not able to find the Bridge then follow these steps to possibly correct the issue:

#### **Check Serial Port:**

- 1) click on Menu
- 2) click on Setup
- 3) click on Serial Ports
- 4) on the left side if it says **Port Closed** and is set to Port 20, change to Port 1 and click **Set**
- 5) if it changes to a Yellow **Port Open**, and the red 'B' on the On Air playlist goes away, then you are good. If the red 'B' is still present, then continue with the next steps

#### **Reset Bridge Hardware and Xtreme Software:**

6) close the Digilink-Xtreme software

| Attenie Se                                                                                                  |                            |
|----------------------------------------------------------------------------------------------------|----------------------------|
|                                                                                                    | Serial Po                  |
| Bridge Port Setup and Status                                                                                | Auto-search for Bridge Por |
| Port Closed Set Port no: 20 (1-10)                                                                          | Baud: 38400                |
| Custom Commands                                                                                             | Send                       |
| Serial port Input-output Display Window<br>OUT >>> tHLt<br>OUT >>> tFC ?!<br>OUT >>> tHLt<br>OUT >>> tFC ?! | Clear Not                  |

- 7) turn off the power to the **Bridge** by unplugging the power strip from the wall. Wait 10 seconds before powering the **Bridge** back on
- 8) recheck your **USB** and **RS232** connections between the PC and the Bridge and make sure they are connected properly
- 9) after waiting 10 seconds, turn power on to the **Bridge** by plugging the power strip back into the wall. Make certain that the **Bridge** is connected to AC power. There is a green indicator LED on the power strip, make sure that it is lighted
- 10) wait 10 seconds and then restart the computer and turn the Digilink-Xtreme software on
- 11) you are good if the Bridge Missing (Red 'B') icon has disappeared, if not, then continue to follow the next steps

#### **Check Sound Card Assignments:**

- 12) click on the Windows icon
- 13) in the search box, type in: Change sound card settings
- 14) select Sounds and Audio Devices
- 15) click on the Playback tab
- 16) select your PC sound card and click on the Set Default button. Do NOT select the USB Audio CODEC or 2-USB Audio CODEC. A green check mark should now be next to your PC sound card
- 17) insert a dummy plug into the **Line In** input (blue input on most computers). This plug can be from a set of headphones or any 1/8" plug that will fit. This plug needs to be connected at all times in order for it to function properly
- 18) click on the **Recording** tab, and now do the same thing, in step 16, for selecting your PC sound card for recording
- 19) once these are set, press the button Apply at the bottom right of this screen
- 20) check that both are set to the PC sound card and then click **OK**
- 21) restart the computer, double check that the sound card assignments are still correct, then follow steps 6 11 again. If the 'B' is still red, then continue to the next steps

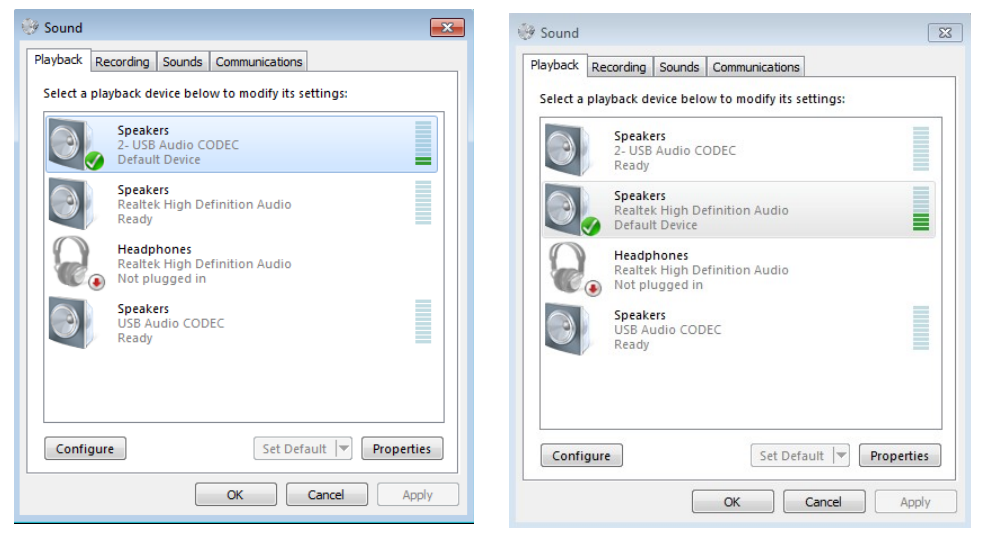

INCORRECT

CORRECT

## Check RS232 Serial Port Functionality:

- 22) click on the Windows icon
- 23) in the search box, type in Device Manager

- 24) select Device Manager
- 25) check to make sure the RS232 from the Bridge is connected
- 26) click on **Ports** so that it will expand
- 27) see if there is a **Communications Port** and which port number it is on. It will say **COM1** if it is on port 1
- 28) if you do not see a Communications Port, then follow steps 6 - 11 again. If you still do not see a Communications Port then double check that your RS232 cable is plugged in to your Bridge and Computer. If you are using an RS232 to USB adapter, you may have problems with the adapter. If your RS232 is

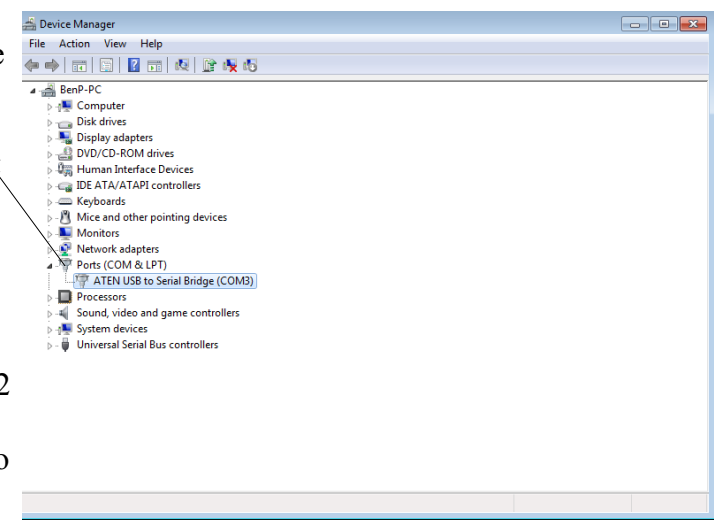

connected directly to the PC and it still does not see a Communications Port, then you may have a problem with the RS232 port on your computer. Check with a computer specialist

- 29) if the port number for the Communications Port is not on COM1 then note which number it is set to. Follow steps 1 5 again but instead of setting it to port 1, set it to the port listed under the communications port. For example, if it says COM2, then set it to Port 2 in step 4
  20) if the 'P' is still red on the On Air screen than follow the port steps.
- 30) if the 'B' is still red on the On Air screen then follow the next steps

#### Check for a 3rd USB CODEC:

- 31) in the **Digilink-Xtreme** software, click on **Menu**
- 32) click on Setup
- 33) click on Sound Cards
- 34) under the List of AvailableSound cards, check if there are only 2 USB Audio CODECslisted. If there are 3 are more, then unplug all USB connections except for the Bridge
- 35) restart the computer and follow steps 6 11
- 36) if the 'B' is still red then follow the next steps

#### Test Using Bridge Tools:

|                                                                 | Xtreme Setup                                                                                                    |                              |          |
|-----------------------------------------------------------------|----------------------------------------------------------------------------------------------------|------------------------------|----------|
| Authorize Bridge                                                | Sound Cards                                                                                                    | ier Source Names             |          |
| Sound Cards                                                     | Sound Card Assignments                                                                                          | ame<br>ame<br>ame            |          |
| <ul> <li>Start and Kill dates</li> <li>Cart Rotation</li> </ul> | Bridge sound cards: FOUND<br>Program sound card: (1) USB Audio CODEC<br>Cue sound card: (2) USB Audio CODEC (2) | ame<br>ame<br>ame            |          |
| Random Rotation                                                 | Windows Record Card: SoundMAX Digital Audio                                                                     | ame<br>ame<br>ogic ch: 6 3-4 | <b>•</b> |
|                                                                 | List of Available Sound cards                                                                                   | llite Jock Names             |          |
| Path to Audio Direct                                            | USB Audio CODEC<br>USB Audio CODEC (2)                                                                          | ne<br>ne<br>ne               |          |
| Path to local Xtreme<br>C:\Arrakis\Xtreme                       | Set Windows Default Play Sound Card to Selected Card<br>Set Windows Default Record Sound Card to Selected Card  | Te<br>Te<br>Te               |          |
| Path to local Schedu<br>C1Desktop                               | Two Second Audio Test Pulse Start Freq: 1000 2.6 secs                                                           | ne<br>me<br><u>me</u>        |          |
| Create Backup ZIP                                               |                                                                                                    | 'S                           |          |

- 37) close the Digilink-Xtreme software
- 38) open the Bridge Tools test software. The Bridge Tools software will test the Com port connection to the Bridge and the USB audio connection to the Bridge. If either is missing, then messages will display the problem. If the connections are good, then the Bridge Tools test software will display a message indicating it is ready to be used
- 39) if it still does not recognize the Bridge, then follow steps 6 11 again. If the Bridge will still not connect after following all these steps, please contact Digilink-Xtreme support. 970-461-0730